# Como reagendar retorno de retirada do seu medicamento na Farmácia de Minas de Belo Horizonte

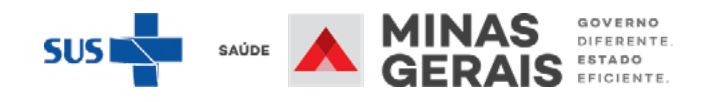

Acessar o Portal Cidadão MG pelo endereço https://cidadao.mg.gov.br/ e informar seus dados de acesso à conta gov.br ou acessar o MGApp e clicar em "**Entrar com gov.br**" e informar seus dados de acesso da conta gov.

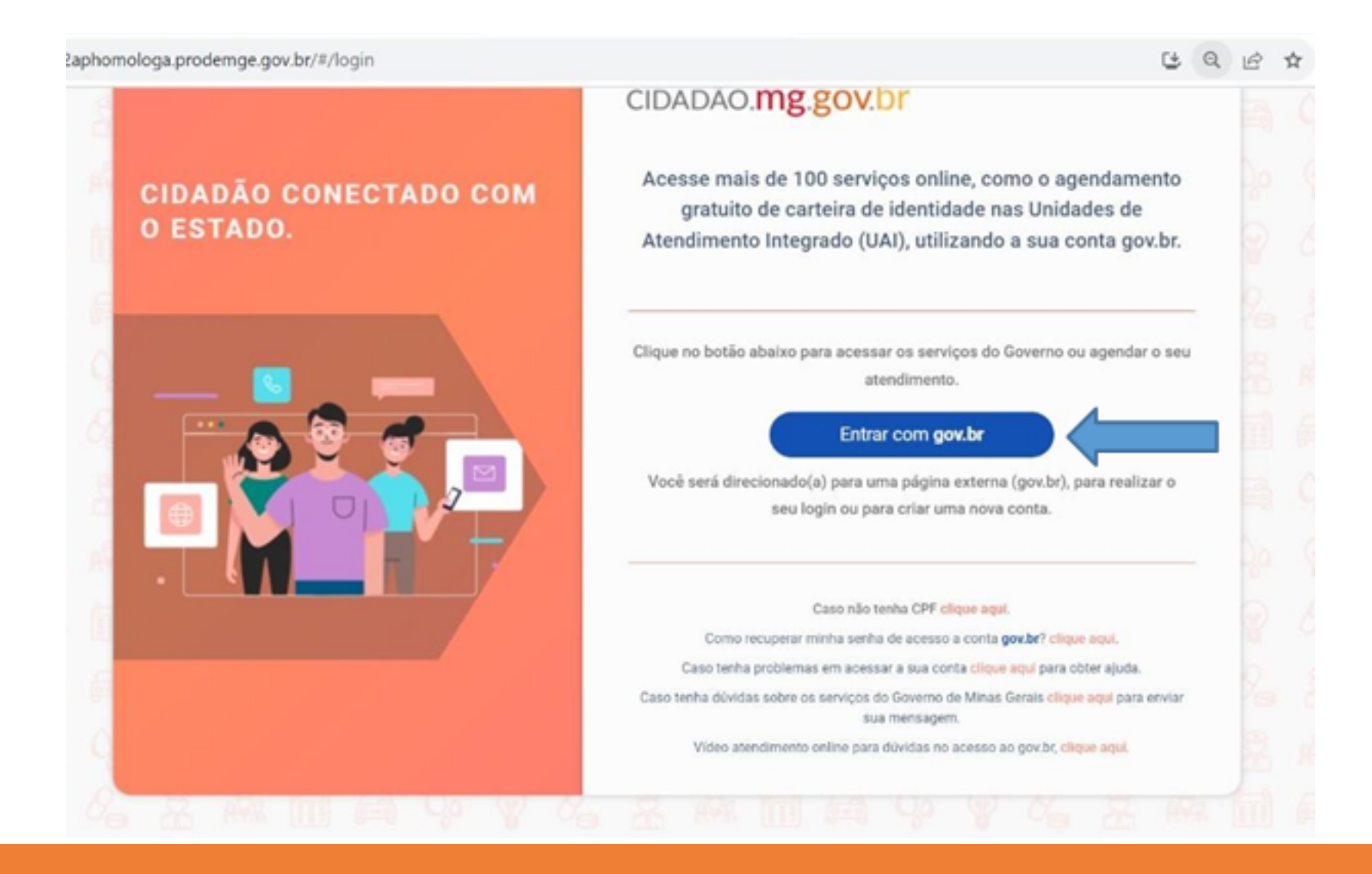

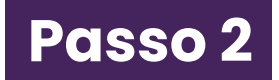

No menu à esquerda, clicar na opção "Saúde" e em seguida na opção "Medicamentos".

#### cidadão.mg.gov.br Q Pesquisar serviço... Emergência MG (190, 193, 197) > Saúde Meus Documentos > Início / Saúde Agendamento de Serviços > Serviços disponíveis Meus Agendamentos > Meu Nome Editar perfil Carteira de Identidade > > Covid-19 Meus Cadastros Veículos e Condutores > Obter atendimento em relação à amamentação VEICULOS 0 8 Saúde > 0 CONDUTORES Água e Esgoto - Copasa Qo > 0 EMPRESAS Doação de Sangue 0 PREFEITURAS Energia - Cemig > (11 0 PACIENTES > Medicamentos Certidão de Nascimento, Casamento e 5 AUTO DE VISTORIA - AVCB 0 Óbito 2 > Segurança 2 Auto de Vistoria - AVCB >

No menu Medicamentos, clicar em "**Reagendar retorno para retirada de medicamento**"

| Agendar abertura de solicitação de medicamento especializado (Regional de BH) | > |
|-------------------------------------------------------------------------------|---|
| Consulta da Relação Estadual de Medicamentos (REMEMG)                         | > |
| Consulta do andamento solicitação/disponibilidade de medicamentos             | > |
| Formulários para Solicitação de Medicamentos                                  |   |
| Reagendar retorno para retirada de medicamento                                | > |

Ler atentamente as informações sobre o serviço, selecionar "Município" (Belo Horizonte), "Unidade de Atendimento" (Farmácia de Minas) e informar **CPF do paciente**. Após, clicar em "**Pesquisar**".

#### Agendamento - Reagendar retorno para retirada de medicamento

Início / Saúde / Reagendar retorno para retirada de medicamento / Agendamento - Reagendar retorno para retirada de medicamento

#### Informações sobre o serviço

#### Informações sobre o serviço Reagendar retirada de medicamentos especializados

A data e horário marcados para seu retorno está impressa no Recibo de Dispensação de Medicamentos que foi entregue em seu último atendimento. Caso haja necessidade de alteração desses dados, leia atentamente as orientações para prosseguir.

O serviço de Reagendamento permite ao cidadão (ou seu autorizado) residente nos municípios pertencentes à Regional de Saúde de Belo Horizonte e ainda não descentralizados (clique aqui para saber os municípios), remarcar a data inicialmente agendada para retirada de medicamento na Farmácia de Minas de BH.

O agendamento desse serviço está disponível **apenas** para usuários que retiram regularmente seu(s) medicamento(s) na Farmácia de Minas de BH com processos ativos

Atenção! Consulte a disponibilidade do item no dia agendado, pois pode haver variação do estoque conforme demanda.

#### Observações:

- A data inicialmente marcada poderá ser antecipada em no máximo 2 (dois) dias.
- Uma vez reagendada, a data para atendimento passa a ser a constante no comprovante enviado para o email informado no ato do reagendamento. Nesse caso, a data do Recibo de Dispensação não será mais válida.

| Selecione             | × × |
|-----------------------|-----|
| Unidade atendimento * |     |
| Selecione             | ~   |
| CPF do paciente *     |     |
|                       |     |

AVALIAR SERVIÇO

Verificar a data e horário atualmente agendados e, caso queira realmente remarcar, clicar no ícone de calendário e selecionar uma data disponível em verde. Após, escolher um dos horários apresentados

#### Reagendar retorno para retirada de medicamento

Início / Saúde / Reagendar retorno para retirada de medicamento

#### Informações sobre o serviço

Informações sobre o serviço Reagendar retirada de medicamentos especializados

A data e horário marcados para seu retorno está impressa no Recibo de Dispensação de Medicamentos que foi entregue em seu último atendimento. Caso haja necessidade de alteração desses dados, leia atentamente as orientações para prosseguir.

O serviço de Reagendamento permite ao cidadão (ou seu autorizado) residente nos municípios pertencentes à Regional de Saúde de Belo Horizonte e ainda não descentralizados (clique aqui para saber os municípios), remarcar a data inicialmente agendada para retirada de medicamento na Farmácia de Minas de BH.

O agendamento desse serviço está disponível apenas para usuários que retiram regularmente seu(s) medicamento(s) na Farmácia de Minas de BH com processos ativos

Atenção! Consulte a disponibilidade do item no dia agendado, pois pode haver variação do estoque conforme demanda.

#### Observações:

- A data inicialmente marcada poderá ser antecipada em no máximo 2 (dois) dias.
- Uma vez reagendada, a data para atendimento passa a ser a constante no comprovante enviado para o email informado no ato do reagendamento. Nesse caso, a data do Recibo de Dispensação não será mais válida.

Data/Horário de retorno atual: 26-12-2023 - 08:00:00

AVALIAR SERVICO

Nome do Paciente: NONONONONON

#### Data para reagendamento \*

| <   | Dezembro 2023 |           |      |         | >        |      |
|-----|---------------|-----------|------|---------|----------|------|
| dom | seg           | ter       | qua  | qui     | sex      | sáb  |
| 26  | 27            | 28        | 29   | 30      | 1        | 2    |
| 3   | 4             | 5         | б    | 7       | 8        | 9    |
| 10  | 11            | 12        | 13   | 14      | 15       | 16   |
| 17  | 18            | 19        | 20   | 21      | 22       | 23   |
| 24  | 25            | 26        | 27   | 28      | 29       | 30   |
| 31  | 1             | 2         | 3    | 4       | 5        | 6    |
|     | Data          | disponíve | el 🔘 | Disponí | vel em b | reve |

### Reagendar retorno para retirada de medicamento

#### Início / Saúde / Reagendar retorno para retirada de medicamento

### Informações sobre o serviço

### Informações sobre o serviço Reagendar retirada de medicamentos especializados

A data e horário marcados para seu retorno está impressa no Recibo de Dispensação de Medicamentos que foi entregue em seu último atendimento. Caso haja necessidade de alteração desses dados, leia atentamente as orientações para prosseguir.

O serviço de Reagendamento permite ao cidadão (ou seu autorizado) residente nos municípios pertencentes à Regional de Saúde de Belo Horizonte e ainda não descentralizados (clique aqui para saber os municípios), remarcar a data inicialmente agendada para retirada de medicamento na Farmácia de Minas de BH.

O agendamento desse serviço está disponível apenas para usuários que retiram regularmente seu(s) medicamento(s) na Farmácia de Minas de BH com processos ativos

Atenção! Consulte a disponibilidade do item no dia agendado, pois pode haver variação do estoque conforme demanda.

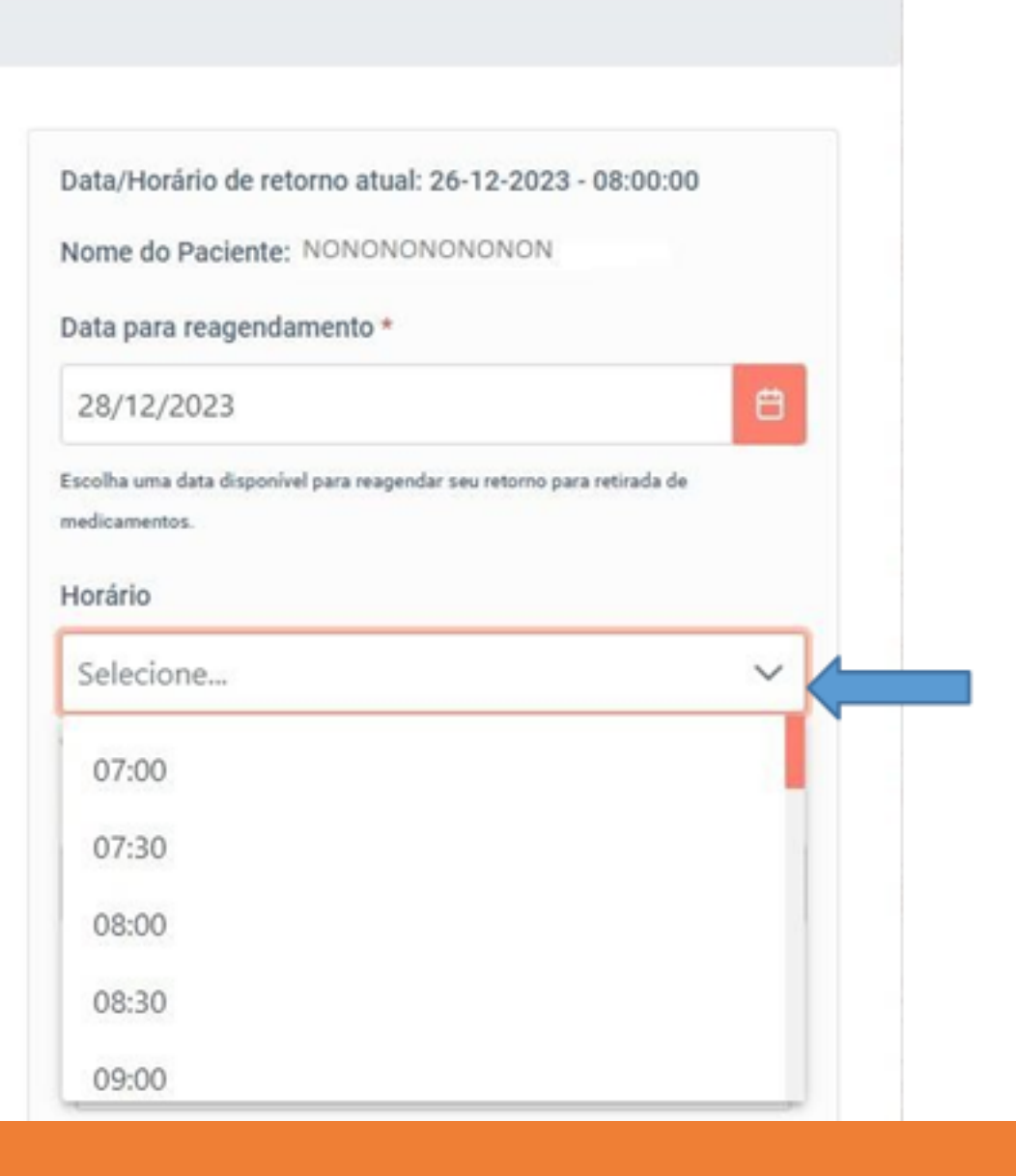

AVALIAR SERVICO

Após selecionar a data e horário, informar telefone fixo e/ou celular e e-mail (obrigatório). Em seguida, clicar em "**Agendar**".

#### Reagendar retorno para retirada de medicamento

Início / Saúde / Reagendar retorno para retirada de medicamento

#### Informações sobre o serviço

Informações sobre o serviço Reagendar retirada de medicamentos especializados

A data e horário marcados para seu retorno está impressa no Recibo de Dispensação de Medicamentos que foi entregue em seu último atendimento. Caso haja necessidade de alteração desses dados, leia atentamente as orientações para prosseguir.

O serviço de Reagendamento permite ao cidadão (ou seu autorizado) residente nos municípios pertencentes à Regional de Saúde de Belo Horizonte e ainda não descentralizados (clique aqui para saber os municípios), remarcar a data inicialmente agendada para retirada de medicamento na Farmácia de Minas de BH.

O agendamento desse serviço está disponível apenas para usuários que retiram regularmente seu(s) medicamento(s) na Farmácia de Minas de BH com processos ativos

Atenção! Consulte a disponibilidade do item no dia agendado, pois pode haver variação do estoque conforme demanda.

#### Observações:

- A data inicialmente marcada poderá ser antecipada em no máximo 2 (dois) dias.
- Uma vez reagendada, a data para atendimento passa a ser a constante no comprovante enviado para o email informado no ato do reagendamento. Nesse caso, a data do Recibo de Dispensação não será mais válida.

| ata/Horario de retorno atual: 26-12-2023 - 08:00:00                    |        |
|------------------------------------------------------------------------|--------|
| Iome do Paciente: NONONONONONON                                        |        |
| ata para reagendamento *                                               |        |
| 28/12/2023                                                             | e      |
| scolha uma data disponível para reagendar seu retorno para retirada de |        |
| edicamentos.                                                           |        |
| lorário                                                                |        |
| 08:30                                                                  | $\sim$ |
| mail *                                                                 |        |
|                                                                        |        |
| Celular                                                                |        |
|                                                                        | 1      |
| Informe o celular para melhorar seu atendimento.                       |        |
| Telefone Fixo                                                          |        |
|                                                                        | 4      |
|                                                                        |        |
|                                                                        | 100    |

AVALIAR SERVICO

Ler atentamente aos orientações, conferir os dados do reagendamento e clicar em "Imprimir" para gerar o comprovante de reagendamento. É possível "Cancelar" o agendamento, clicando no botão na parte inferior da tela. Após, é necessário confirmar o cancelamento na tela seguinte (clicar em "**Sim**"), para garantir a exclusão do registro de agendamento.

#### Reagendar retorno para retirada de medicamento

AVALIAR SERVIÇO ★

Início / Saúde / Reagendar retorno para retirada de medicamento / Agendamento - NC000016

#### **Documentos Necessários**

Documento de identificação oficial com foto (original)

 Demais documentos indicados no "Recibo de Dispensação de Medicamentos" recebido na última retirada de seu medicamento.

Atenção à validade dos documentos!

A retirada do medicamento poderá ser realizada por:

- Usuário, ou seja, a própria pessoa que fará uso do medicamento;
- Responsável legal, para quando a pessoa que for fazer uso do medicamento for um menor de 18 anos;
- Terceiros com Declaração Autorizadora (clique aqui para acessar formulário para preenchimento);
- Representante indicado pelo médico no LME em caso de paciente incapaz:
  - o Pacientes incapazes de exercer pessoalmente os atos da vida civil são os:
    - que, por enfermidade ou deficiência mental, não tiverem o necessário discernimento para a prática desses atos;
    - que, mesmo por causa transitória, não puderem exprimir sua vontade.

Atenção! Consulte a disponibilidade do item no dia agendado, pois pode haver variação do estoque conforme demanda.

Caso não seja possível comparecer, cancele seu agendamento no prazo de 24 horas antes do dia agendado.

### INFORMAÇÕES DO AGENDAMENTO Situação do agendamento Nº do Protocolo Agendado NC000016 Serviço Reagendar retirada de medicamentos especializados Data Horário 28/12/2023 08:30 Nome do Paciente CPF 000.000.000-00 NONONONONO LOCAL DE ATENDIMENTO Unidade de atendimento NOME NOME NOME Endereco 0 Bairro CEP Telefone da unidade Cancelar

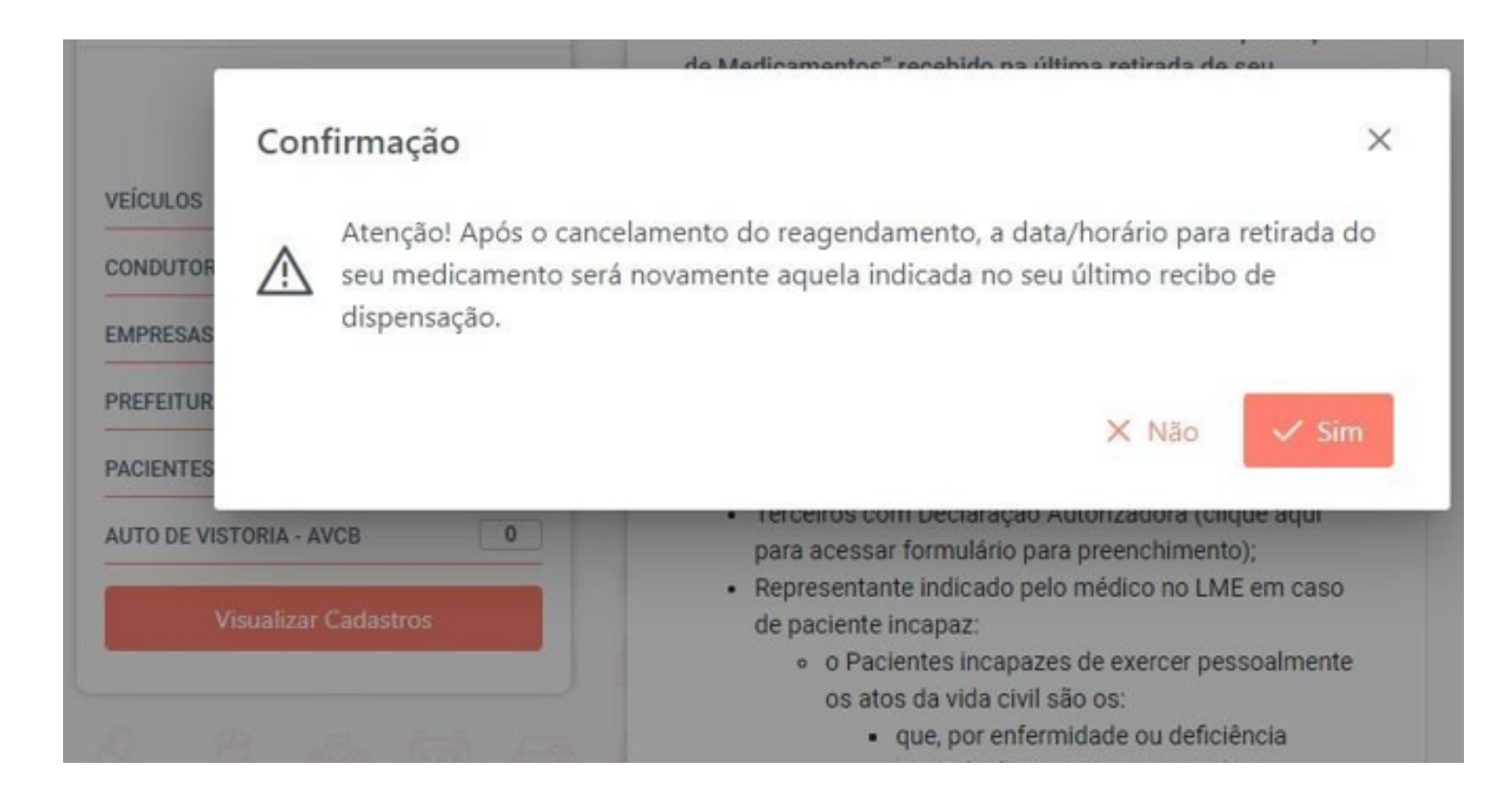

## cidadão.mg.gov.br

### **Observação:**

Após a realização do agendamento é enviado e-mail de confirmação conforme modelo abaixo.

### Reagendar retirada de medicamentos especializados

### INFORMAÇÕES DO AGENDAMENTO

| Situação do agendamento | Nº do Protocolo |
|-------------------------|-----------------|
| Agendado                | NC000016        |
| Data                    | Horário         |
| 28/12/2023              | 08:30:00        |
| Nome                    | CPF             |

### LOCAL DE ATENDIMENTO

| Unidade de Atendimento |        |     |
|------------------------|--------|-----|
| Endereço               | Bairro | CEP |
| Telefone da unidade    |        |     |
|                        |        |     |

## DOCUMENTOS NECESSÁRIOS

- Documento de identificação oficial com foto (original)
- Demais documentos indicados no "Recibo de Dispensação de Medicamentos" recebido na última retirada de seu medicamento.
- Atenção à validade dos documentos!